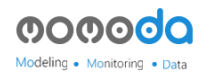

#### 模模搭插件使用教程以及模型制作规范

(2019.12.16 更新)

#### 一、安装插件

上传模型需要安装优锘科技 3DsMax 上传插件 v2.4。

下载地址 https://store.thingjs.com/tools

插件安装: (注意: 安装插件需要电脑有 D 盘)

1、首先需要安装 3DsMax 软件, 推荐使用 3DsMax2020 (3DsMax2016、3DsMax2019)。

2、下载解压后,双击,点击下一步

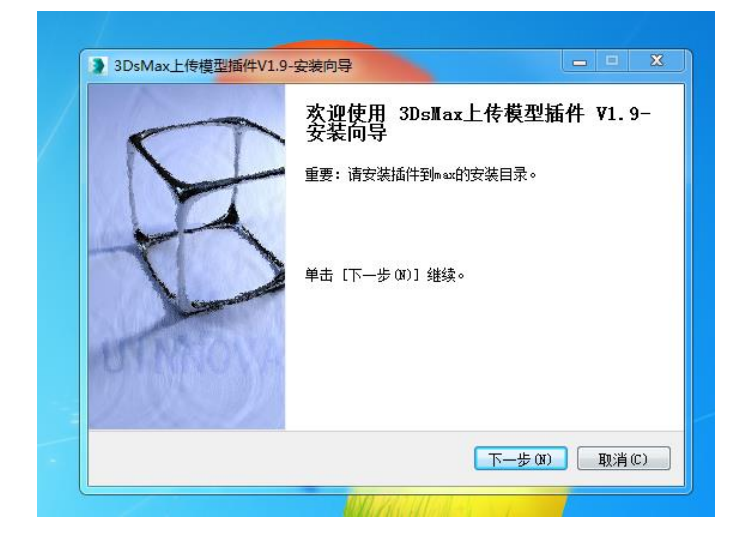

3、目标文件夹是 3DsMax 默认路径(如没有找到正确路径, 需手动输入), 点击安装, 完成

| 3DsMax上传模型插件V1.9-安装向导<br>安装目录<br>读格 "30-8 ∞ 上任接刑任代灯 87 的定状文件支                                               | ý             |
|----------------------------------------------------------------------------------------------------|---------------|
| 2014 303mmax上飞程坐1441471.9 日又表表人什大<br>安装向导将安装"305mmax上传模型1插件V1.9"在下列文件来。要安<br>来,单击〔浏览〕并选择其他的文件来。单击[安装]开始安装进程 | 装到不同文件<br>。   |
|                                                                                                    |               |
|                                                                                                    |               |
|                                                                                                    |               |
| 目标文件夹                                                                                                    |               |
| 目标文件夹<br>C:\Program Files\Autodesk\3ds Max 2016                                                             | 浏览目录          |
| 目标文件夹<br>C:\Program Files\Autodesk\3ds Max 2016<br>优诺科技版权所有<br>上一步 (P) 安装(I)                                | 浏览目录<br>取消(C) |

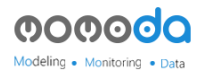

# 二、上传模型

1、后启动 max , 登录你的优锘科技账号

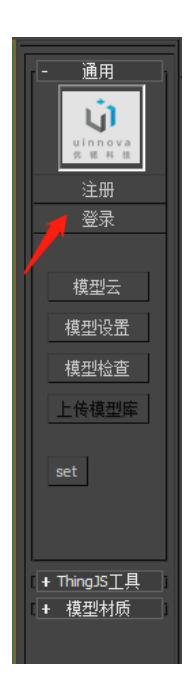

注:如果登陆不上或 win10 系统,需要设置一下 max 的兼容模式,并以管理员身份运行。 如下图:

| 🧎 3ds Max 2020 属性                                   |
|-----------------------------------------------------|
| 常规 快捷方式 兼容性 安全 详细信息 以前的版本                           |
| 如果此程序在早期版本的 Windows 上没有问题,而现在出现问题,请选择与该早期版本匹酉的兼容模式。 |
| <u>帮助我选择设置</u><br>《兼容模式                             |
| ✔ 以兼容模式运行这个程序:<br>Windows 7                         |
| ·设置                                                 |
| 用 256 色运行                                           |
| □ 用 640 x 480 屏幕分辨室运行                               |
| ■ 禁用视觉主题                                            |
|                                                     |
| 一局 JFI 设置时崇用亚示编版                                    |
| 「狩殺寺教」                                              |
| ☑ 以管理负身份运行此程序                                       |
| 更改所有用户的设置                                           |
| 确定 取消 应用 (A)                                        |

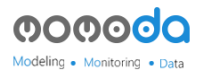

1、后点击"上传模型"出现预览窗口

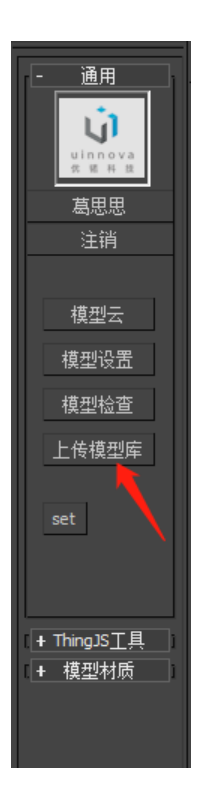

**3、**预览没有问题后点击"截图",截一张自己满意的视角,关闭此视窗。(截图不要有其他 遮挡物)

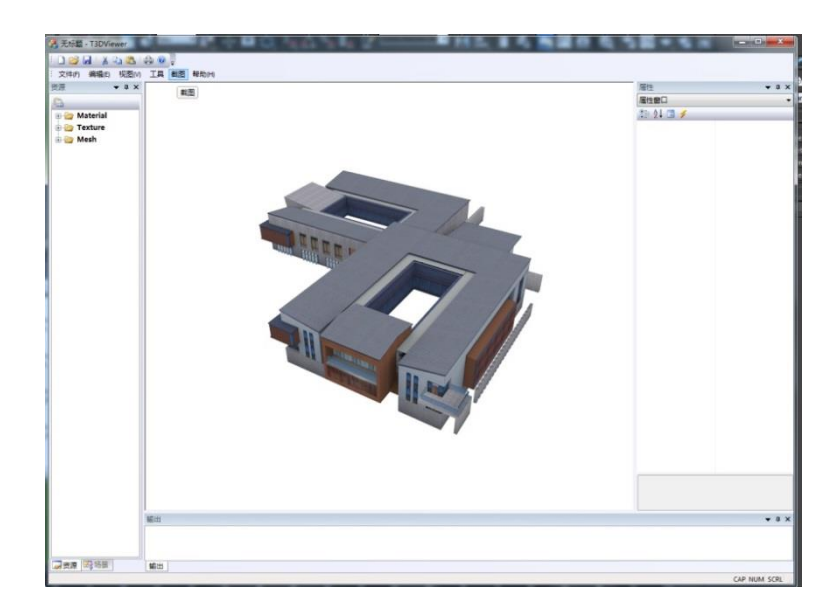

4、填写模型信息

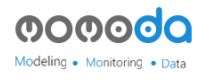

| 」 填写模型信息                                     |                                        |                    | ×                     |
|----------------------------------------------|----------------------------------------|--------------------|-----------------------|
| <ul> <li>● 上传新模型</li> <li>模型名称: 古</li> </ul> | ○ 更新已有模型 KB                            | 消息: 新建模型           | 任务: 个人                |
| 模型简介:                                        | 不可以使用"空格"、"回车"、": <i>"、</i> "、"、 、<br> | ☞ 等符号,请使用汉字、英文<br> | ζ、数字、"_",50字以内。<br>!: |
| 模型所属:<br>● 公开 C 私                            | 有 O 出售    û俗 (元) :                     | 200字以内             |                       |
| ▶ 我的模型符                                      | 子合上传协议-》点击查看                           | 上传                 | 关闭                    |

在"模型名称"处填写模型的名字。

然后选择,第一次上传的模型选择"上传新模型",修改上传过的模型就选择"更新已有模型"选好后点击上传。

5、点击自己的名字,可到网站查询模型上传状态。

### 三、插件附加功能

烘焙功能:模型完成后烘焙模型光线图

1、首先做一个面片拖住整个物体,打一个天灯开阴影。(拖片是为了让物体烘焙时能有明暗 的过度)

| A | Ď. |  |
|---|----|--|
|   |    |  |

2、然后点击菜单栏上的"Uinnova"下的"贴图烘焙管理器"

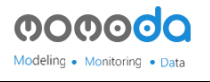

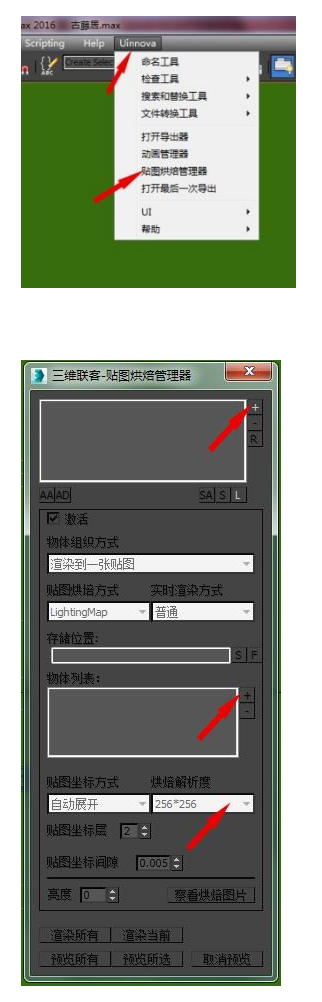

点击第一个加号,选择一个贴图存储的地址,给要烘焙的光线图一个名字。如下图:

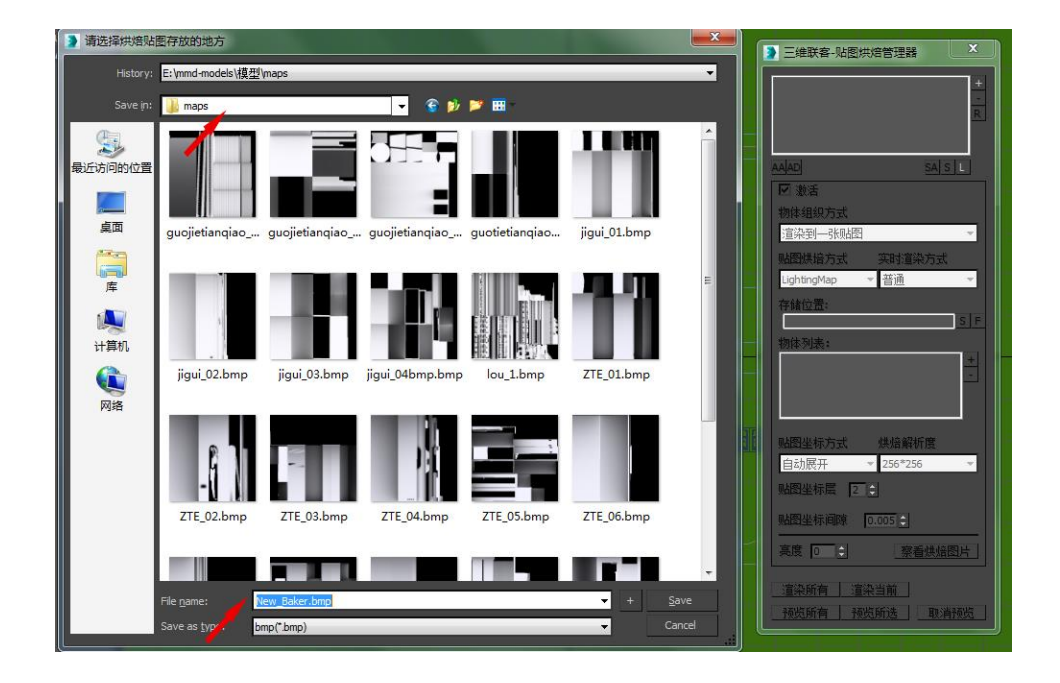

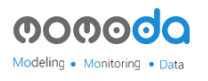

点击第二个加号添加要烘焙的物体

最后选择烘焙解析度(烘焙贴图的大小),选好后点击渲染当前或者渲染所有。

渲染完成后点击预览所有或者预览所选,可查看烘焙光线图是否正确。

如不需要已经烘焙好的贴图,可点击减号去掉即可

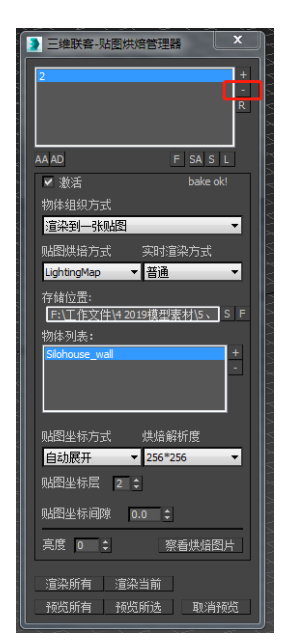

动画功能:

1、物体做完需要的动画后,点击菜单栏上的"Uinnova"下的"动画管理器"

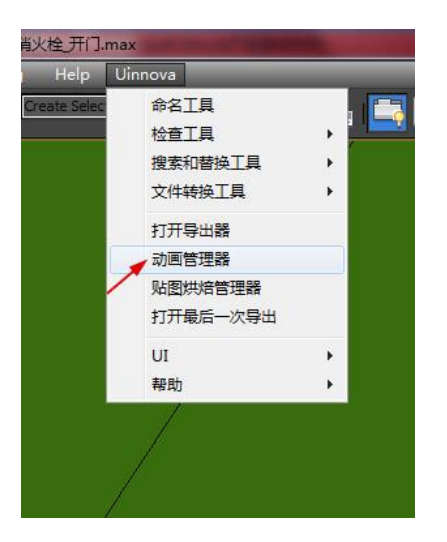

2、点击后出现动画管理器面板如下:

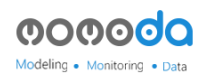

首先,按加号添加一个动画名称,默认"\_defaultAnim\_"用此名字进入模模搭后会自动播放,也可以自己命名,命名不能有出下滑杠外别的符号,动画可以加多个。

如下图:

|                 | ▶ 三维联客-动画管理器                |
|-----------------|-----------------------------|
|                 | 与出当前动画配置 读取动画配置<br>与出所有动画配置 |
|                 |                             |
| 》请输)<br>default |                             |
| - i             |                             |

3、选下面的加号,加入动画涉及的物体。

循环播放默认是勾上的,如不需要物体循环一个动作把对勾去掉即可。

如下图:

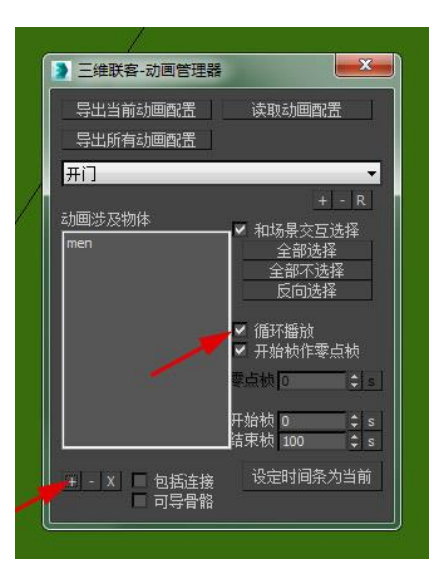

动画的关键帧设置:

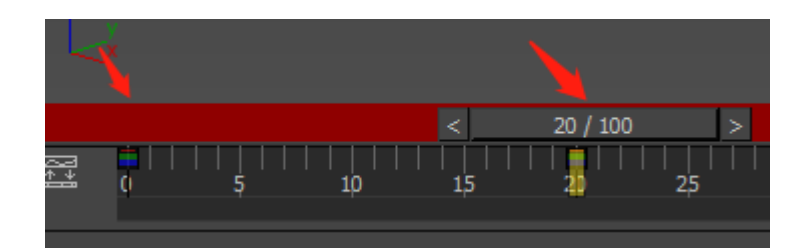

开始帧到结束帧一定要有,才能有动画在模模搭显示,开始帧不能大于结束帧。(根据 自己做作的动画填写。

设置好后关闭面板,上传模型(参照:二、上传模型步骤)。

注意:带动画的物体,在搭建中要加上属性,才可以在 thingjs 上显示模型动画。

L传模型后,在场景搭建中,点击模型,在面板上点击属性设置栏,可选择动画名称后选择播放动画。

| 🛛 - 模模塔 🛛 🖈 🔞 开搭 - 模模塔 🛛 🗙 🍋 | A CONTRACTOR OF A | - March |            |           |        |
|------------------------------|-------------------|---------|------------|-----------|--------|
|                              |                   |         |            | Êx        | £a ☆ 〓 |
|                              |                   |         | <b>(i)</b> | •         | Q      |
| 510                          |                   |         | 物品属作       | 生设置       |        |
|                              |                   | 模型ID    | 72E49F897  | 0EE435EA0 | 3F6580 |
|                              |                   | 自定义ID   |            |           |        |
|                              |                   | 名称      | 物体         |           |        |
|                              |                   | 尺寸      | X 1.420    | 3.51 Z    | 4.58   |
|                              |                   | 急空      | 0.01       |           |        |
|                              |                   | 动画      |            |           |        |
|                              |                   | 播放动画    | 0          |           |        |
|                              | · ·               | 预览时隐藏   |            |           |        |
|                              | /                 | 預览时可述   | ŧ 🗆        |           |        |
|                              |                   | 接收数据    |            |           |        |
|                              |                   | 自定义属性   | ŧ          | Size :    | 0 +    |
|                              |                   |         | 保存被        | 泉点        |        |
|                              |                   |         |            |           |        |
|                              |                   |         |            |           |        |
|                              |                   |         |            |           |        |
|                              |                   |         |            |           |        |
|                              |                   | $\leq$  |            |           |        |
|                              |                   | 5       |            |           |        |
|                              |                   | $\leq$  |            |           |        |
|                              |                   | $\leq$  |            |           |        |

4、注意:制作门时,不需要制作做动画,把门的轴心设置好位置

### 四、建筑模型制作规范

建筑外立面的制作我们将使用 3DMax(中英文均可)软件完成。

模型制作流程:素材采集---模型制作---贴图制作---模型塌陷---命名。

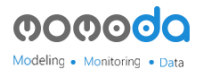

模型制作规范:

| 没有特殊情况, | 制作模型单位为米 | (Meters) |
|---------|----------|----------|
|---------|----------|----------|

| Dunits Setup ? X                                                                                                    | System Unit Setu                                                             | p x                   |  |  |
|----------------------------------------------------------------------------------------------------|------------------------------------------------------------------------------|-----------------------|--|--|
| System Unit Setup                                                                                                    | - Sustam   Init Scale                                                        |                       |  |  |
|                                                                                                    | 1 Unit = 1.0                                                                 | Meters 👻              |  |  |
| Display Unit Scale                                                                                                    | ✓ Respect                                                                    | System Units in Files |  |  |
| Metric                                                                                                    | Origin                                                                       | 16777215.0m           |  |  |
| Meters       ▼         O US Standard       Feet w/Decimal Inches       ▼         Default Units:       ● Feet O Inches       ▼         O Custom       FL       = 660.0       Meters | Distance from origin: 1.0m<br>Resulting Accuracy: 0.0000001192m<br>OK Cancel |                       |  |  |
| Generic Units                                                                                                    |                                                                              |                       |  |  |
| International                                                                                                    |                                                                              |                       |  |  |
| OK Cancel                                                                                                    |                                                                              |                       |  |  |

- 1、根据提供的资料(CAD、影像图等)制作模型,模型的初始位置在(0,0,0)点位置。
- 制作模型时,注意模型整体面数,模型看不见的面要删除,如:建筑底面、贴着墙壁物体的背面等。模型初期一定要注意检查共面、漏面、反面的情况。
- 3、贴图制作:贴图一定要是 2 的 N 次方(如: 64、128、256、512、1024),长宽比最好是
  1:1的正方形贴图。贴图最大 1024\*1024。

贴图的命名最好不要全是数字,不能有符号和空格,不能重复。

贴图格式不用通道的为 JPG,通道贴图为 PNG、TGA(一般用 PNG)。

4、材质球:默认通用材质球为 Standard(标准材质球), Multi/Sub-Object 多位子材质中的子材质一定要是标准材质球,不能在 max 材质编辑器中对贴图进行裁切。

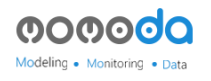

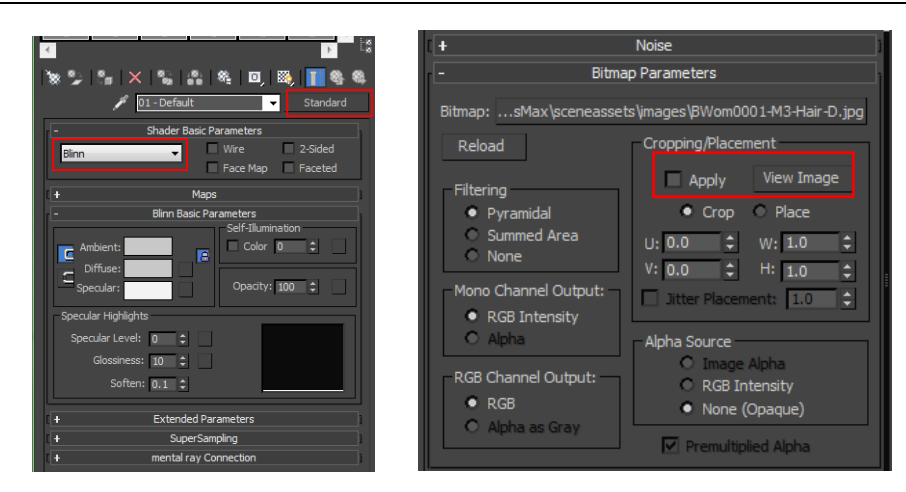

材质球命名不能有符号和空格,不能重复。

- 5、模型塌陷,根据楼的情况按片塌陷,小的建筑可以是一个物体。
- 6、模型命名:不能有符号和空格,不能重复。
- 7、模型不能有离主体模型很远的点,如下图:

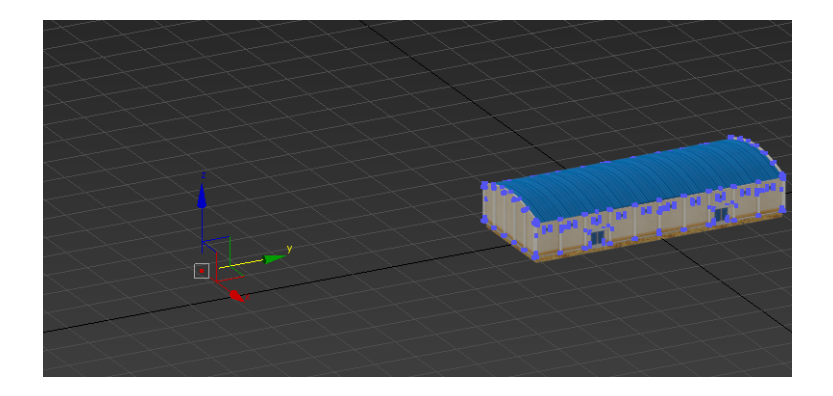

8、模型材质的高光设置不要改变颜色,默认为白色,如改变灰度会使模型到 thingjs 中变黑。

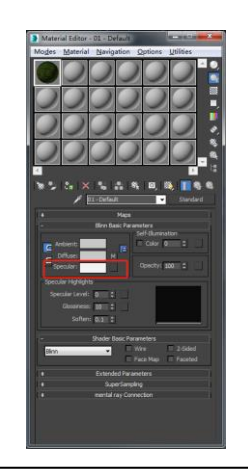

9、模型上传:上传的模型要在场景(0,0,0)点,物体的中心点也要在模型中点、Z轴在0点。

注:单个模型标准,贴图最多 30 张,模型三角面面数最多 20 万面。(单个物体不能超过 12 万面)

#### 五、工具区

1、工具开关:点击打开会出现下面的对话框,选择打上对勾,会有相应的工具出现。

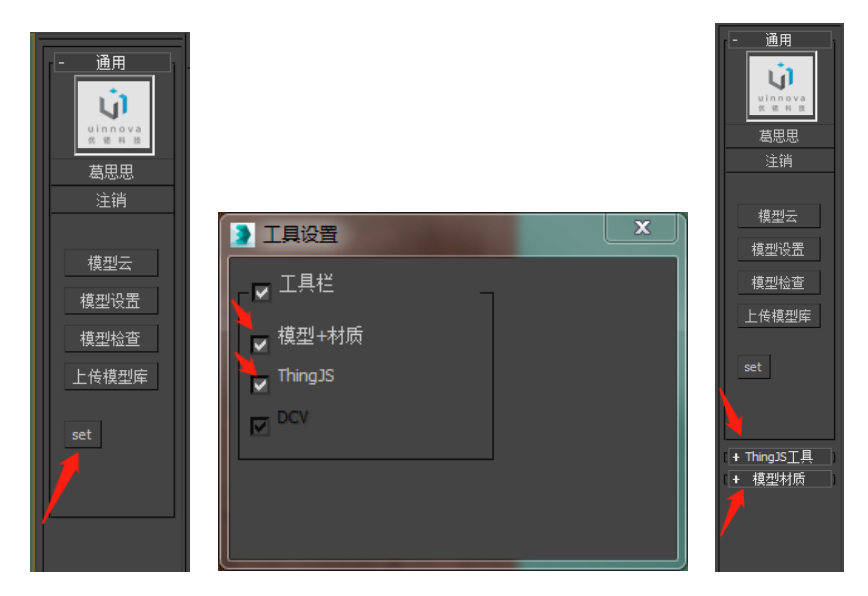

2、ThingJS 工具

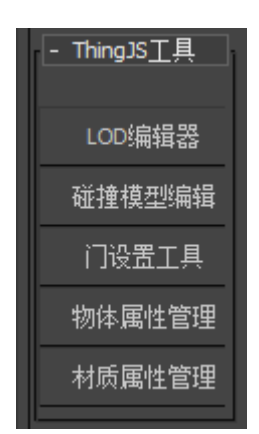

分别为模型的各种设置: LOD、碰撞的添加、门动画的设置等。

(1) LOD: 如下图

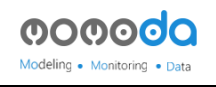

| ► LOD/编辑器       1     積積 <> 简積 2       1     積積 <> 简積 2       1     1       当前信:     1       0對10     2       本級最大可視距离:     2                                                                                                    | LOD分级,可自己手动添加或者<br>删除级别,自己的模型有几个<br>级别LOD就加几个<br>点在哪个级别下面就是添加到 |
|----------------------------------------------------------------------------------------------------|----------------------------------------------------------------|
| 本級模型:<br>Teace0001            (一添加)           6時間示           1           8除一>           2           2           2           2           2           2           2           2           2           2           2           2           2           2           2           2           2           2           2           2           2           2           2           2           2           2           2           2           2           2           2           2           2           2           2           2           2           2           2           2           2           2           2           2           2           2           2           2           2 <th>那个级别本级模型</th> | 那个级别本级模型                                                       |
| ● 中近明真他<br>注释本级<br>隐藏本级                                                                                                    |                                                                |
| 隐藏全部 开启描像机 显示全部                                                                                                    |                                                                |
| 消息:自由控制模型防藏显示 关闭 保存                                                                                                    |                                                                |

(2)碰撞的添加:如下图(物体有明显的凹凸,在行走或者其他需要情况下加碰撞, 默认是对有个立方体,碰撞建议要简单制作,不要拿模型复制变成碰撞物体)

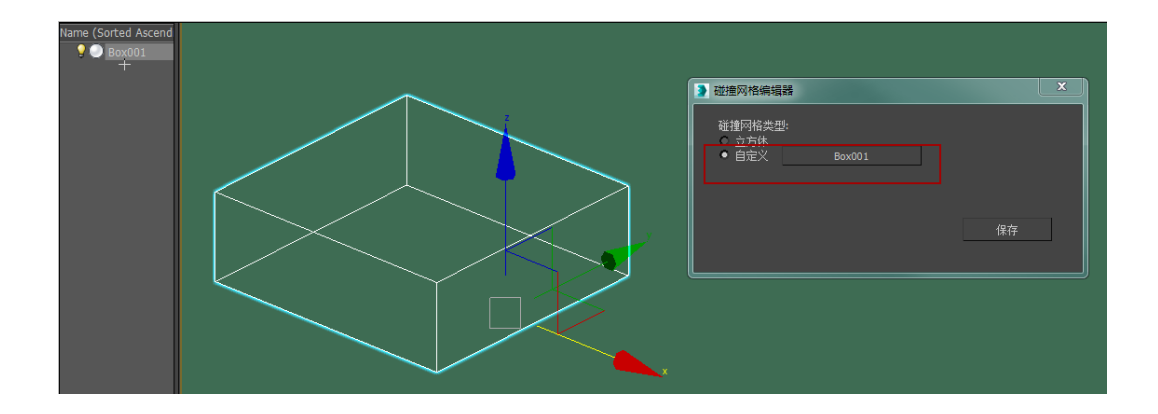

(3)门设置工具:门的开关门动画,如下图,门的开关动画不需要做动画,门的方向 往哪边开就选中模型加入哪边,(左门或者右门);门的坐标位置要在转动地方。

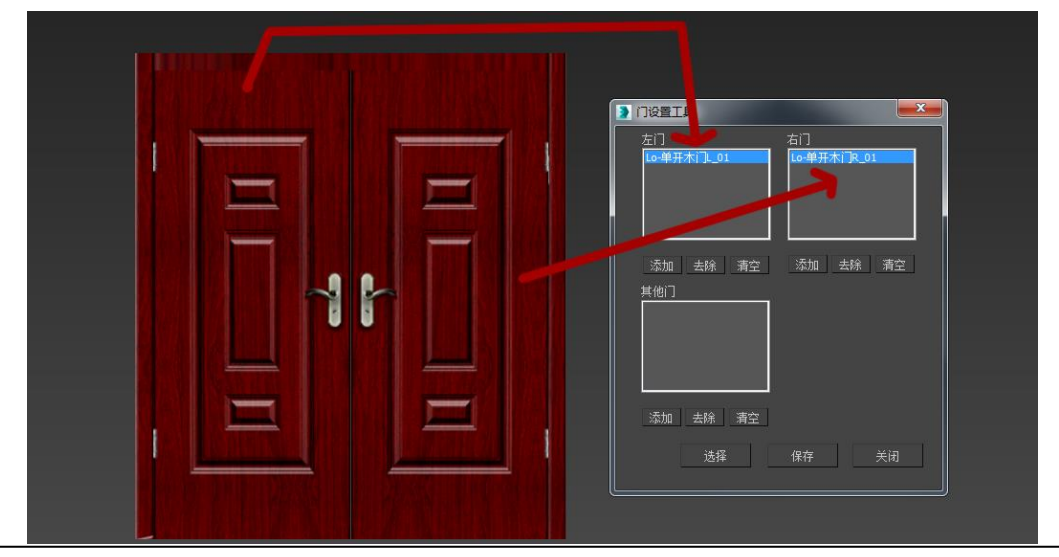

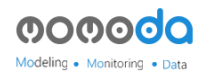

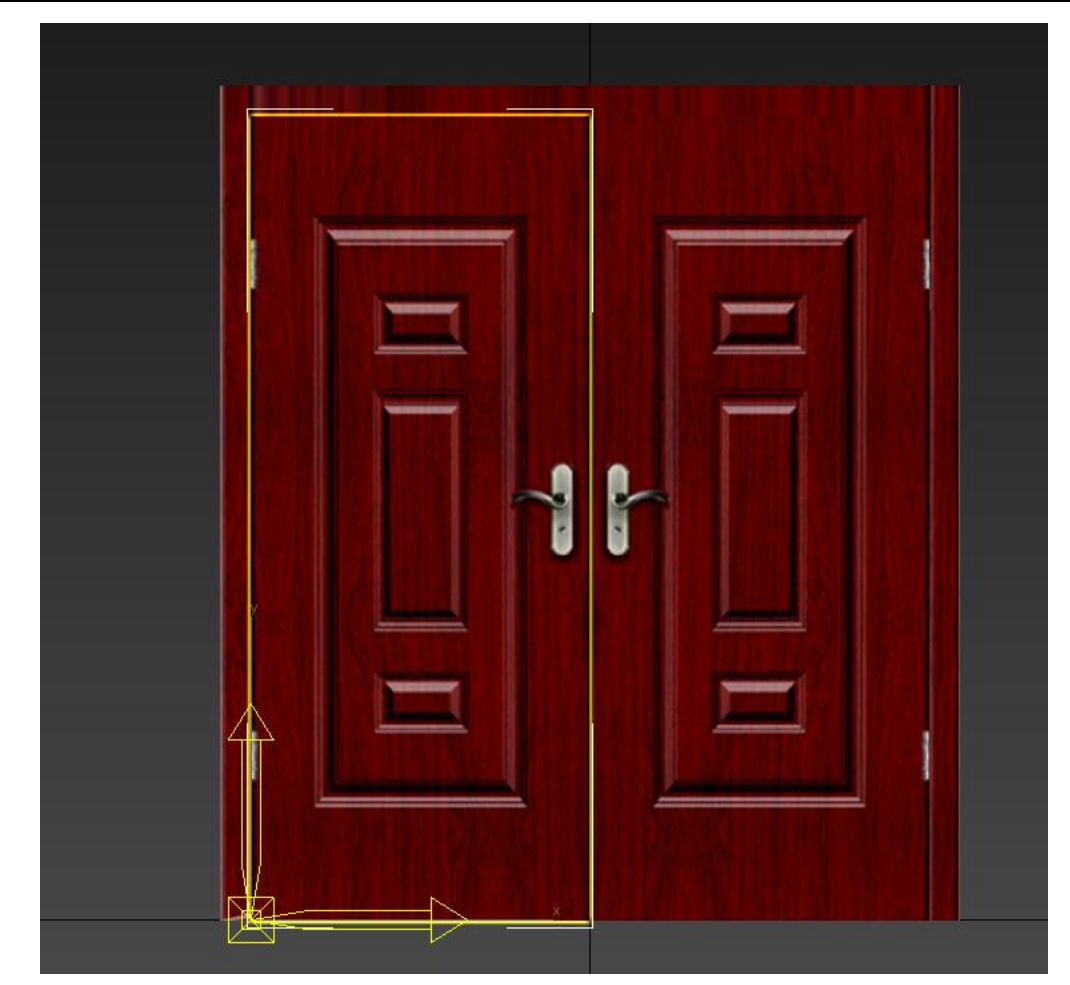

3、模型材质

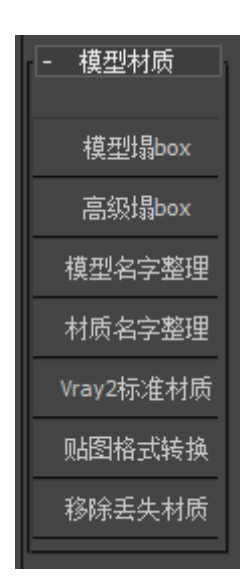

模型遇到各种问题时,可以用模型塌 BOX (坐标方向会修正)、高级塌 BOX (不会改变 坐标方向),模型名字和材质名字的整理是用来查找错误的命名; Vray 材质传换为标准 材质;如遇到丢失贴图找不到时可用移除丢失材质。

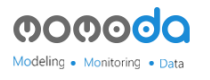

# 六、模型效果设置

1、模型的反射效果

(1) 镜面反射:

反射参数\_\_勾上贴图反射、值为100;光泽度100。如下图

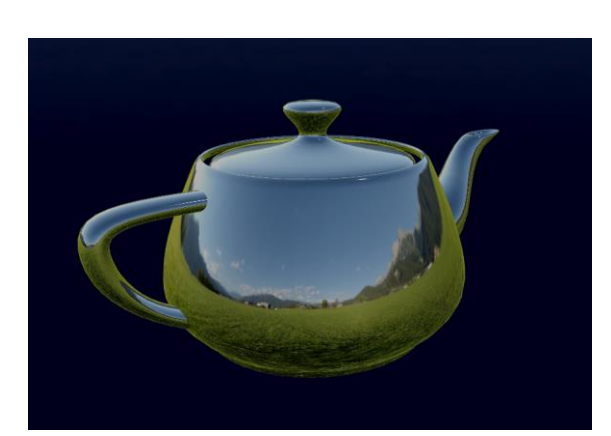

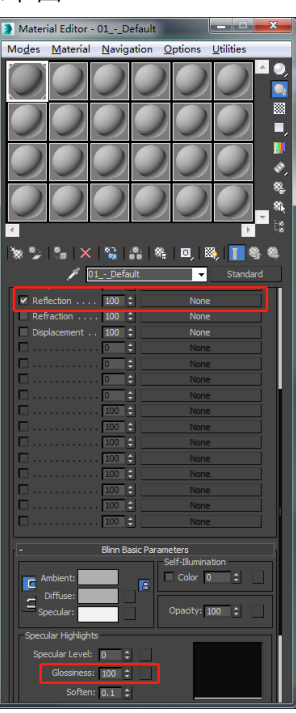

(2)磨砂反射: 反射参数\_\_勾上贴图反射、值为 40;光泽度 100。如下图

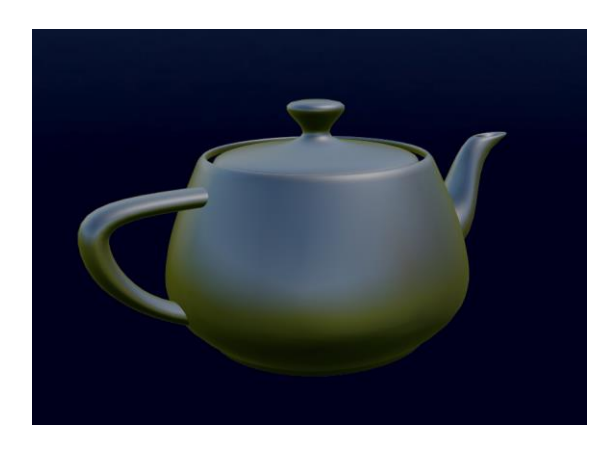

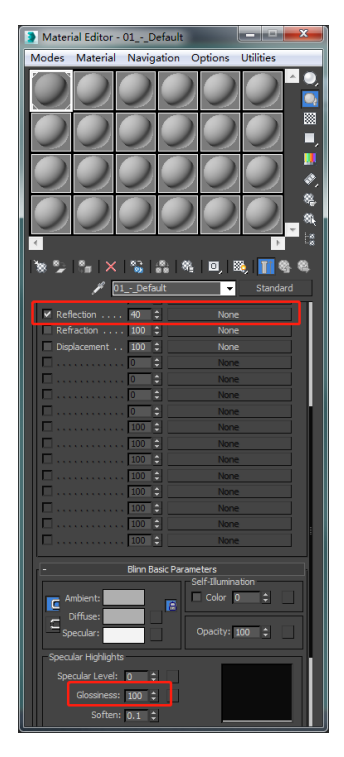

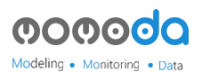

(3)塑料反射: 反射参数\_\_勾上贴图反射、值为100;光泽度30。如下图

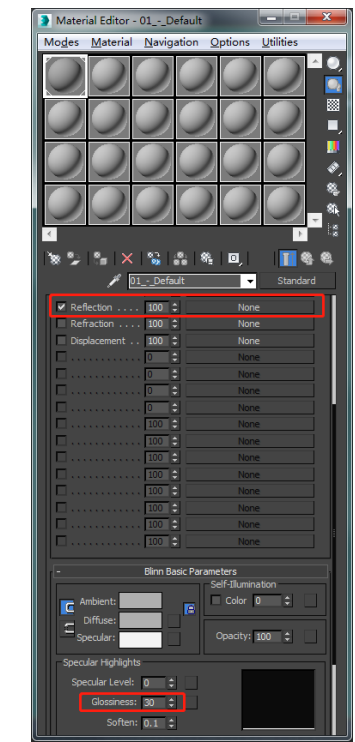

(注:以上反射参数值仅供参考,可根据自身模型需要进行调整。)

# 七、贴图动画制作方法

- 例:
- 1、用二维线 Line, 画出自己需要的大小和长度(可转弯)

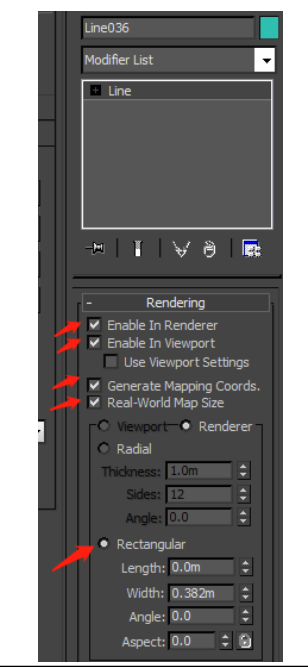

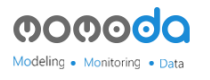

2、调整一个自己合适的 UV

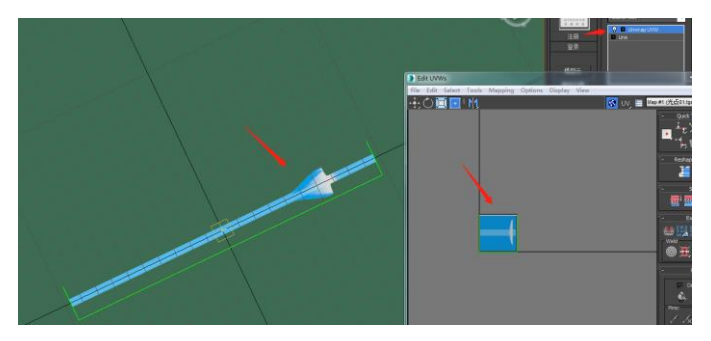

4、材质球上制作一个 UV 动画

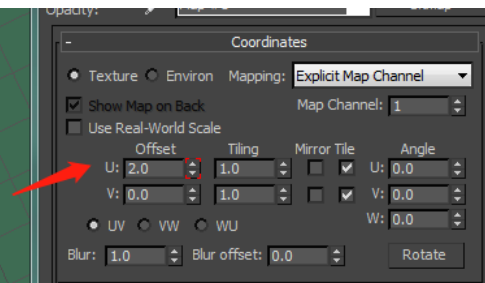

5、选中线打开曲线编辑器

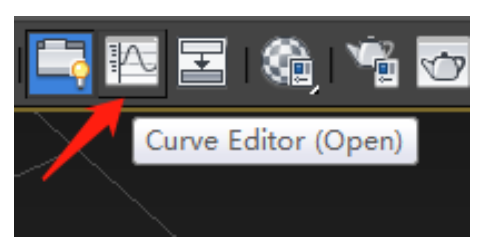

6、选择到材质动画

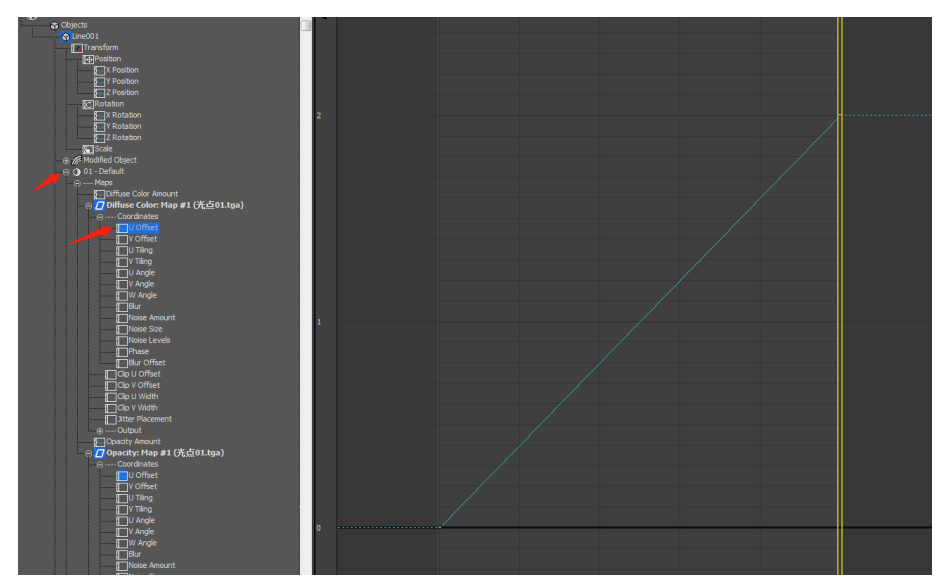

7、工作栏右击选择"曲线轨道"

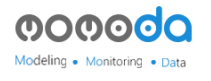

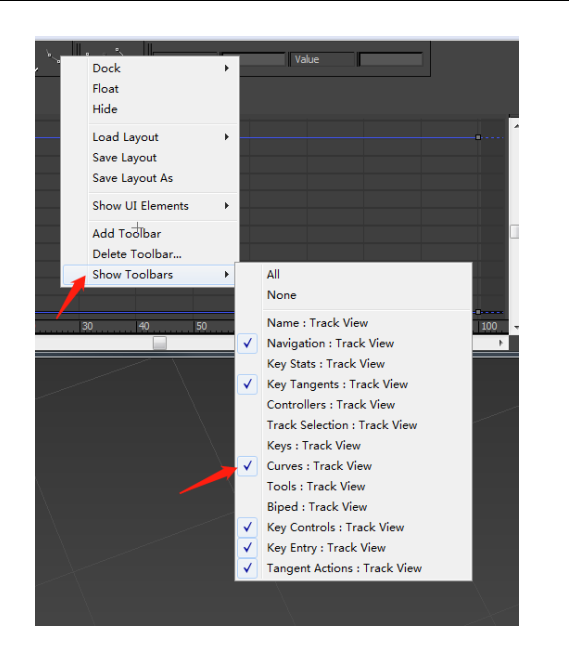

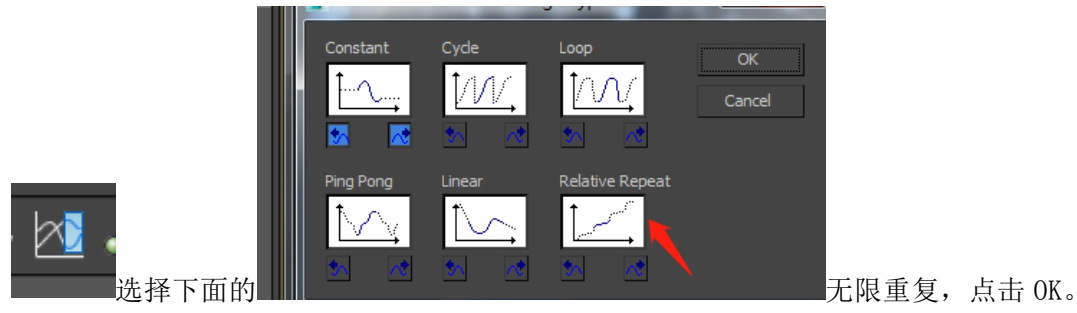

上传模型即可。

八、卸载插件

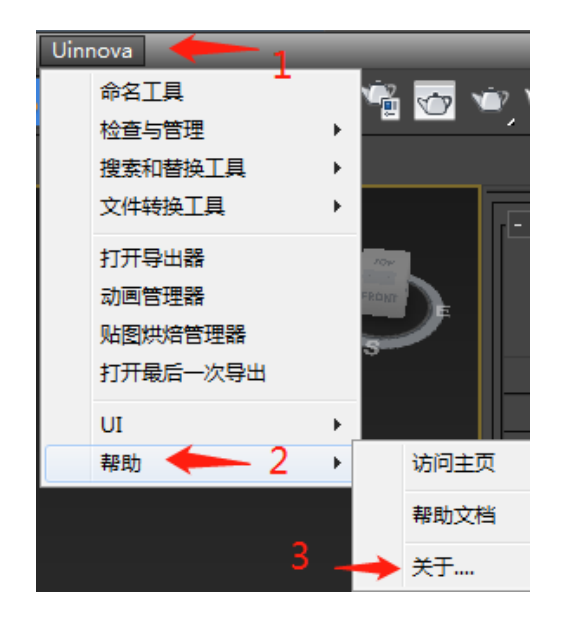

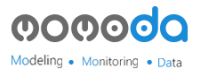

点击 Uinnova--帮助--关于

| 2 | 插件信息             | × |
|---|------------------|---|
|   | uinnova<br>衆福井雄  |   |
|   | 优错科技模型库模型上传插件    | Į |
|   | 版本: 2.16         |   |
|   | 交流QQ群: 371128939 |   |
|   | 北京优锘科技有限公司       |   |
|   | · •              |   |

点击减号,卸载插件。